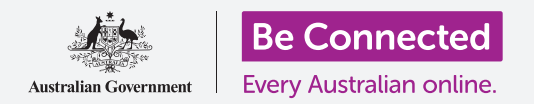

Use su cuenta gratuita de Google para crear copias de seguridad de sus archivos, fotos y vídeos.

Su cuenta de Google incluye servicios en la nube gratuitos que le permiten crear copias de seguridad de sus archivos, fotos y vídeos y sincronizarlos en diferentes dispositivos.

Su cuenta de Google también incluye software gratuito, como un procesador de textos, una hoja de cálculo y un calendario, así como el asistente de voz Google Assistant.

#### ¿Qué necesita?

Antes de comenzar el curso, compruebe que su teléfono esté completamente cargado y que tenga la última versión del sistema operativo.

Necesitará una conexión a Internet a través de una red WiFi doméstica o de datos móviles, y deberá iniciar sesión en su cuenta de Google con su dirección de correo electrónico y su contraseña.

Recuerde que hay muchas marcas distintas de teléfonos Android y que todas presentan las cosas de una manera ligeramente diferente. Algunas de las pantallas de su teléfono pueden ser algo distintas a las de esta hoja informativa, pero aún así podrá seguir los pasos.

### Cómo crear copias de seguridad y compartir fotos

Veamos cómo crear copias de seguridad de sus fotos en la nube y cómo compartirlas con la familia y amigos.

- **1.** Deslice el dedo hacia arriba desde la parte inferior de la pantalla para mostrar todas sus aplicaciones.
- Busque la aplicación Fotos (Photos) y toque el icono para abrirla. Es importante que abra la aplicación Fotos (Photos) y no la aplicación Galería (Gallery) del fabricante de su teléfono. Algunos teléfonos Android llaman a la aplicación Galería (Gallery) Sus Fotos (Your Photos). Asegúrese de que solo abre la aplicación Fotos (Photos).

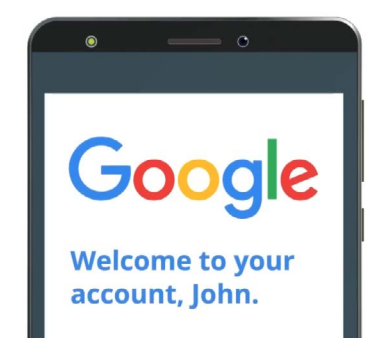

Su cuenta de Google segura le da acceso a servicios gratuitos en la nube

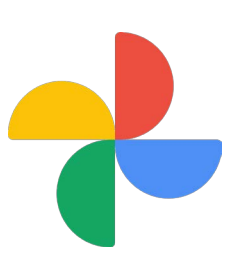

Asegúrese de abrir la aplicación Fotos (Photos) y no la aplicación Galería (Gallery) del fabricante de su teléfono

#### beconnected.esafety.gov.au

- **3.** Si es la primera vez que usa la aplicación **Fotos (Photos)**, tendrá que darle permiso a la aplicación para que pueda acceder a las fotos y otros archivos de su teléfono. Es un paso necesario para que la aplicación funcione correctamente, y es seguro hacerlo. Toque en **Permitir (Allow)**.
- La siguiente pantalla le pregunta si desea crear una copia de seguridad de sus fotos y vídeos en su teléfono o en su cuenta de Google. Toque Activar copia de seguridad (Turn on backup).
- **5.** Ahora elija la calidad con la que guardar sus fotos. Si la opción **Original** no está resaltada, tóquela para que el recuadro que la rodea se vuelva azul.
- 6. La siguiente opción, Crear copia de seguridad con los datos móviles (Back up over mobile data), puede consumirle todos los datos y resultar cara, así que compruebe que esté desactivada. El botón de activación debe permanecer gris.
- 7. Toque Confirmar (Confirm).

A continuación, el teléfono le ofrecerá una presentación de lo que puede hacer con **Google Fotos (Google Photos)**. Puede tocar **Siguiente (Next)** en la esquina inferior derecha para ver la información, o tocar **Saltar (Skip)** para pasar al siguiente paso.

#### Cómo usar la aplicación de Google Fotos (Google Photos)

Aparece la pantalla principal de **Google Fotos (Google Photos)**, donde se muestran sus fotos y vídeos. También verá el icono del perfil de su **cuenta de Google** en la parte superior derecha.

Si tiene una línea azul moviéndose a su alrededor, se está creando una copia de seguridad de las fotos y vídeos de su teléfono en la nube.

Para verificar que se esté creando una copia de seguridad de sus fotos:

- **1.** Toque el icono del perfil.
- Aparecerá un cuadro emergente con información que le ayudará a gestionar Google Fotos (Google Photos). El cuadro mostrará que se está Creando una copia de seguridad (Backing up) de sus fotos.

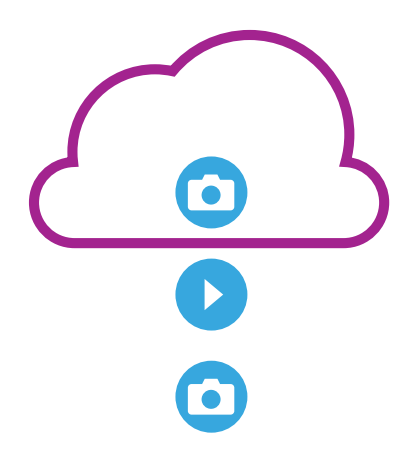

El almacenamiento en la nube de Google crea copias de seguridad de las fotos y vídeos de la aplicación Google Fotos (Google Photos) de su teléfono

Una vez que haya creado una copia de seguridad de sus fotos, podrá acceder a esta iniciando sesión en su cuenta de Google desde cualquier dispositivo. En los cursos sobre **Cómo compartir fotos y ubicación con la nube (Sharing photos and location with the cloud)** encontrará cómo hacerlo con una computadora de sobremesa o portátil Windows.

#### Información útil de la ventana de la cuenta de Google

Siempre puede tocar el **icono del perfil de su cuenta de Google** para acceder a información útil.

El **Almacenamiento de la cuenta (Account storage)** le muestra cuánto espacio ocupan sus fotos y vídeos en la nube. Su cuenta de Google incluye 15 gigabytes de almacenamiento gratuito en la nube, y cuando este se agote tendrá que comprar más espacio o eliminar algunas de las fotos u otros archivos de la nube.

 Toque Almacenamiento de la cuenta (Account storage). Se abre una nueva página titulada Copia de seguridad y sincronización (Back up & sync).

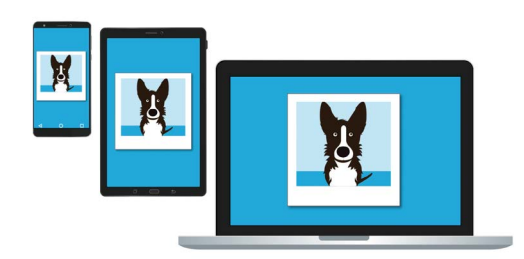

El almacenamiento en la nube de Google le permite acceder a la copia de seguridad de sus archivos desde otros dispositivos

- 2. Verifique que el botón de activación de Copìa de seguridad y sincronización (Back up & sync) esté azul, ya que ello indicará que está activado. Esto quiere decir que cada vez que tome una foto o vídeo con su teléfono, la aplicación Fotos (Photos app) guardará una copia de seguridad en el almacenamiento en la nube de su cuenta de Google.
- **3.** Para dejar de crear copias de seguridad de sus fotos y vídeos, puede tocar el botón de desactivación, que se volverá gris.
- **4.** Debajo de este está su nombre y los datos de su cuenta de Google, y un botón que puede tocar para comprar más almacenamiento en la nube.
- **5.** Toque la flecha **hacia atrás** para regresar al cuadro emergente de Google Fotos.
- 6. Debajo de Almacenamiento de la cuenta (Account storage) podrá ver algo similar a Liberar espacio (Free up space). Toque el botón Liberar (Free up) y se abrirá una nueva pantalla con información sobre cómo eliminar fotos de su teléfono de forma segura para liberar espacio en su dispositivo. En este caso, si su teléfono no está conectado a Internet, no podrá ver las fotos almacenadas en su cuenta en la nube.
- **7.** Regrese a la página principal de Google Fotos cerrando el cuadro. Toque el **aspa** en la parte superior izquierda de la pantalla.

#### Cómo compartir fotos con la familia y amigos

Puede usar la nube y la aplicación de mensajería de su teléfono para compartir fotos con la familia y amigos enviándoles un **enlace**. El enlace le permite compartir archivos que pesan demasiado para adjuntarlos a un mensaje, como pueden ser fotos y vídeos múltiples.

- Desde la página principal de Google Fotos (Google Photos), elija una foto para compartir tocando y manteniendo el dedo sobre esta hasta que aparezca un tic azul en la esquina superior izquierda de la foto.
- 2. Las otras fotos ahora tienen un círculo de color blanco pálido en la esquina superior izquierda. Toque las fotos que desea compartir para que vayan apareciendo tics azules y agréguelas al enlace que va a compartir.
- **3.** En la parte superior de la pantalla, toque el icono **Compartir (Share)**, que consiste en tres círculos conectados por líneas.
- Aparece el panel Compartir (Share) con varias opciones para compartir sus fotos. Desplácese por el panel hasta que vea un icono llamado Crear enlace (Create link).

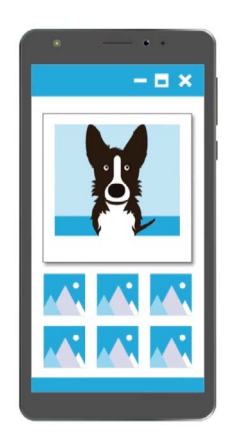

Otros pueden ver en sus dispositivos las fotos que ha compartido con ellos tocando el enlace incluido en su mensaje

- **5.** Toque el icono **Crear enlace (Create link)** y espere hasta ver una barra de color llamada **Enlace copiado (Link copied)**. **Compártalo en una aplicación**.
- 6. Para compartir el enlace a través de la aplicación de mensajería de su teléfono, toque el **icono Mensajes (Messages)** en el panel **Compartir (Share)**.
- 7. Se abrirá su lista de **Contactos (Contacts)**, y ahí puede elegir a quién enviar el enlace. Puede buscar un nombre en concreto o introducir un número de celular o móvil.
- 8. Aparece un nuevo mensaje con el enlace ya copiado en el cuerpo del mensaje.
- **9.** Si lo desea, puede añadir una nota personal después del enlace, pero asegúrese de pulsar primero la **barra espaciadora** para que su nota no estropee el enlace.
- **10.** Por último, toque el botón **Enviar (Send)**.

Cuando sus familiares o amigos reciban el enlace, lo pueden tocar para abrir el navegador web de su teléfono inteligente y ver las fotos que usted ha compartido con ellos. Si han iniciado sesión en su cuenta de Google, también pueden comentar sobre las fotos y descargarlas a sus dispositivos.

**11.** Toque el botón **Inicio (Home)** para volver a la pantalla de inicio.